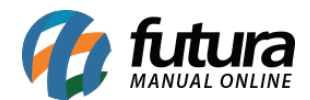

# 1 - Geração de Boleto via API (Banco do Brasil)

# **Caminho:** <u>Cadastros > Financeiro > Conta Corrente - Configurações de Boleto</u>

Nessa versão, foi adicionada a funcionalidade de geração de boletos via *Web Service*, onde atualmente é compatível somente com o Banco do Brasil. A partir dessa alteração, temos as seguintes novidades nesse módulo do sistema:

- A geração, instrução e baixa do boleto é feita de forma síncrona, retornando o resultado da operação em tempo real, sem ser necessário gerar o arquivo de remessa, enviar para o banco e aguardar seu retorno;
- Foram criados novos campos nas **Configurações de Boleto** para que seja possível a compatibilização do sistema com a API;
- Adicionados novos tipos de impressão de boletos (Alternativo e a possibilidade de criação dos Modelos Dinâmicos);
- Possibilidade de geração de boletos com QR Code para pagamento, onde são disponíveis para os modelos de impressão Fixo 1, Alternativo ou a partir da requisição de um Modelo Dinâmico.

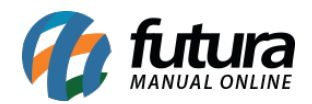

| Integração Bancária 🗙         |                                            |                        |
|-------------------------------|--------------------------------------------|------------------------|
| Novo [F2] Editar [F3          | 3] Excluir Gravar [F10] Cancelar [F9]      |                        |
| Consulta Principal Impre      | ressao                                     |                        |
| Codigo                        | 801 Status Ativo 🔽 Configuração Princ      | cipal                  |
| Layout do Arquivo             | CNAB 240 V Tipo de Geracao WebService V    |                        |
| Conta Corrente                | 1901 💊 BANCO DO BRASIL WS Banco do Br      | rasil S.A.             |
| Descricao                     | BANCO DO BRASIL WS                         |                        |
| Diretorio Arquivos de Remessa |                                            |                        |
| Diretorio Arquivos de Retorno | <u> </u>                                   |                        |
| Ident. da Emissao do Bloqueto | Banco Emite 🗸                              |                        |
| Especie do Titulo             | DM Duplicata Mercantil 🗸 🗸                 |                        |
| Tipo de Cobranca              | Simples ~                                  |                        |
| Tipo de Documento             | Tradicional V                              |                        |
| Codigo de Transmissao         |                                            |                        |
| Codigo Cedente                | Digito Codigo Cedente Adicional            | Digito                 |
| Dias para Protesto            | 0 Tipo Corridos V                          |                        |
| Dias para Baixa               | 0 Aceite Não V                             |                        |
| Conceder Desconto             | Até Vencimento v ate 0 Antes do Vencimento |                        |
| Percentual de Desconto        | 0,00000                                    |                        |
| Carteira                      | 17 Variacao de Carteira 35                 |                        |
| Forma de Cadastramento        | 1 (Santander)                              |                        |
| Cobrar Despesas               | 0,00                                       |                        |
| Modelo de Impressao           | Fixo Alternativo 🗸                         |                        |
| Layout Fixo                   | 2 🔺                                        |                        |
| Layout Dinamico               | Visualizar                                 | Layout Editar Reverter |
| Utilizar endereco de          | Cobranca 🗸                                 |                        |
| Local de Pagamento            |                                            |                        |
|                               |                                            |                        |
| Instrucces Adicionais         |                                            |                        |
| Instructors Automais          |                                            |                        |
| Laurent Handra - Claude       |                                            |                        |
| Layout Header - SICOOD        |                                            |                        |
| Posto Beneficiario - Sicredi  | Byte de Geracao - Sicredi                  |                        |
| Operacao                      |                                            |                        |
| Data de Retorno               | Pagamento V                                |                        |
| Imprime Documento na Instru   | rução                                      |                        |

Ao definir que o tipo de geração do boleto será realizada via *Web Service*, será apresentada uma nova aba de **Configurações Web Service**.

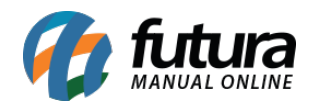

| Configuracoes Web Service | ]     |                         |
|---------------------------|-------|-------------------------|
| Geracao Automatica        | Sim 🗸 | 0                       |
| Geracao com PIX           | Sim 🗸 | (Banco do Brasil)       |
| Client ID                 | ••••• |                         |
| Client Secret             | ••••• |                         |
| Application Key           |       |                         |
|                           |       |                         |
|                           |       | Ambiente de Homologacao |

**Observação:** essa aba deve ser preenchida conforme as informações fornecidas pelo próprio banco. Também há a opção de Geração Automática, onde, assim que realizado o lançamento da conta a receber, a emissão do boleto é feita de forma automática.

#### **Caminho:** <u>Contas a Receber > Boleto > Boleto - Envio</u>

Tendo o boleto do tipo *Web Service* configurado e definido para **não** realizar a geração automática, é adicionada uma nova etapa na tela de Geração de Boleto, sendo necessário consultar e selecionar a conta corrente.

| Geração de Boleto - CNAB Envio 🗙 |                 |
|----------------------------------|-----------------|
| Conta Corrente                   | Carregar Modelo |

Se selecionado uma conta corrente onde seu tipo seja *Web Service*, ao carregar o modelo, a seguinte tela será apresentada:

| Geração de Be  | oleto - CNAB Envio 🛛 🗙 | $\sim$          |           |              |           |                      |  |              |                 |
|----------------|------------------------|-----------------|-----------|--------------|-----------|----------------------|--|--------------|-----------------|
| Empresa        | 29 SANCO               | DO BRASIL - HOM | DLOGACAO  |              |           |                      |  |              |                 |
| Conta Corrente | 1901 SANCO             | DO BRASIL WS    | RASIL WS  |              |           | Pesquisar            |  |              |                 |
| Cliente        |                        |                 |           |              |           |                      |  |              |                 |
| Periodo        | Data de Emissao        | ✓ 11            | a //      | ]            |           | Limpar Pesquisa [F4] |  |              |                 |
|                | Empresa                |                 |           | Data Vencto. | coCliente |                      |  | Doc. Parcela | Valor do Boleto |
|                |                        |                 |           |              |           |                      |  |              |                 |
|                |                        |                 |           |              |           |                      |  |              |                 |
|                |                        |                 |           |              |           |                      |  |              |                 |
| Selecionado    | Nao Selecionado        | Configuracao    | 801 SANCO | DO BRASIL WS |           |                      |  | Gerar        |                 |

Nesta tela será possível realizar a seleção das contas, geração e envio do boleto.

**Observação:** caso selecionado uma conta corrente tipo de geração Arquivo, será apresentada a tela já existente do sistema, para seleção de contas geração do arquivo de

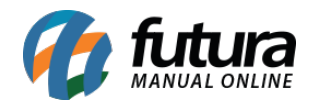

remessa para envio de forma manual.

#### Caminho: <u>Contas a Receber > Digitação</u>

Outra forma de realizar a geração do boleto é diretamente pela tela de Contas a Receber, pelo botão **Imprimir Boleto** e a consulta do retorno podendo ser realizada no botão **Consultar Boleto Online**.

| Contas a      | Receber ×                                                                                                    |                  |              |            |             |                |              |                  |        |             |          |                       |            |         |           |                       |
|---------------|----------------------------------------------------------------------------------------------------|------------------|--------------|------------|-------------|----------------|--------------|------------------|--------|-------------|----------|-----------------------|------------|---------|-----------|-----------------------|
| Novo [F2      | ] Editar [F3]                                                                                                    | Excluir          | Gravar [F1   | 10] Can    | celar [F9]  | Baixar 🔻       | · Imprimir   | Boleto           | Consu  | ltar Boleto | Online   |                       |            |         |           |                       |
| Consulta      | consulta Conta Llancto Simplificado                                                                                 |                  |              |            |             |                |              |                  |        |             |          |                       |            |         |           |                       |
| ID            | 84601 Nro. N                                                                                                    | ota              | Tp. O        | peracao    |             | Operação Diret | a Usuar      | io <b>FUTURA</b> |        |             |          |                       |            |         |           |                       |
| Empresa       | 29 🔍 DEPOSITO A                                                                                                    | VES BRAGA        |              |            |             |                |              |                  |        |             |          |                       |            |         |           |                       |
| Cliente       | 10401 🔍 VICTOR BELL                                                                                                 | ACOSA            |              |            |             |                |              |                  |        |             |          |                       |            |         |           |                       |
| Documento     | DOC 2                                                                                                    | Data de Emissao  | 21/11/2022   |            |             |                |              |                  |        |             |          |                       |            |         |           |                       |
| Historico     |                                                                                                    |                  |              |            |             |                |              |                  |        |             |          |                       |            |         |           |                       |
| Prazo Pgto    | 1 🔍 30                                                                                                    |                  |              |            |             |                |              |                  |        |             |          |                       |            |         |           |                       |
| Valor         | 15,00                                                                                                    | Gerar Parcelas   | Cancelar Par | rcela      |             |                |              |                  |        |             |          |                       |            |         |           |                       |
| Duplo dick na | parcela para mostrar o Lo                                                                                           | de Boletos.      |              |            |             |                |              |                  |        |             |          |                       |            |         |           |                       |
| Parcela (Alt+ | Parcela (Alt+P) Centro Custo (Alt+C) Historico de renegociacoes de Parcelas Historico de parcelas canceladas Anexos |                  |              |            |             |                |              |                  |        |             |          |                       |            |         |           |                       |
| Codigo        | Documento Cor                                                                                                    | nta Corrente 💦 C | obranca No   | osso Numer | o Cnab Lote | Vencimento V.  | Parcela Acre | scimo M          | ulta . | Juros I     | Desconto | Taxa da Fin. (% + R\$ | V. Receber | V. Pago | Saldo     | Status Boleto         |
| 1557          | 01 DOC 2 1/1 BANCO                                                                                                  | DO BRASIL WS Bol | leto         |            |             | 21/12/2022     | 15,00        | 0,00             | 0,00   | 0,00        | 0,00     | 0,0                   | 15,00      | 0,00    | 15,00 Agu | ardando Envio/Retorno |

**Caminho:** <u>Contas a Receber > Boleto > Boleto - Retorno</u>

É possível buscar o retorno pelo caminho tradicional, porém, ao indicar a conta corrente do tipo *Web Service*, a consulta de **Arquivo** não será apresentada.

| Retorno do Boleto - CN | Retorno do Boleto - CNAB Retorno × |            |  |  |  |  |  |  |  |  |  |  |
|------------------------|------------------------------------|------------|--|--|--|--|--|--|--|--|--|--|
| Conta Corrente 1901    | BANCO DO BRASIL WS                 |            |  |  |  |  |  |  |  |  |  |  |
| Operacao 9             | CREDITO EM CONTA                   |            |  |  |  |  |  |  |  |  |  |  |
| Dt. Retorno Pagamento  | ~                                  |            |  |  |  |  |  |  |  |  |  |  |
| Executar               |                                    |            |  |  |  |  |  |  |  |  |  |  |
| Log de Retorno         |                                    |            |  |  |  |  |  |  |  |  |  |  |
| Retorno 🛆              |                                    |            |  |  |  |  |  |  |  |  |  |  |
| Conta                  | Cód. Retorno Descrição             | do Retorno |  |  |  |  |  |  |  |  |  |  |

A consulta do retorno pode ser feita somente uma vez ao dia. Caso tentado novamente, será apresentada uma validação.

É possível consultar todos os status da conta diretamente pelas parcelas na tela de Informações da Conta, atualizando o Status Boleto caso houver algum retorno.

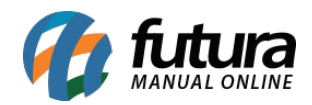

| Contas a F              | Receber × Geração                         | de Boleto - Cl            | IAB Envio        |                                 |                                                |                                       |            |                   |                            |                 |                     |
|-------------------------|-------------------------------------------|---------------------------|------------------|---------------------------------|------------------------------------------------|---------------------------------------|------------|-------------------|----------------------------|-----------------|---------------------|
| Novo [F2]               | Editar [F3]                               | Excluir                   | Gravar [F        | 10] Cancelar [                  | [F9] Baixa                                     | r 👻 Imprimir Bole                     | o Consult  | tar Boleto Online |                            |                 |                     |
| Consulta                | Conta Lancto Simplifica                   | do                        |                  |                                 |                                                |                                       |            |                   |                            |                 |                     |
| ID                      | 84601 Nro. No                             | ta                        | Tp. C            | peracao                         | Operação                                       | Direta Usuario Fl                     | ITURA      |                   |                            |                 |                     |
| Empresa                 | 29 🔍                                      |                           |                  |                                 |                                                |                                       |            |                   |                            |                 |                     |
| Cliente                 | 10401 🔍                                   |                           |                  |                                 |                                                |                                       |            |                   |                            |                 |                     |
| Documento               | DOC 2                                     | Data de Emis              | ao 21/11/2022    |                                 |                                                |                                       |            |                   |                            |                 |                     |
| Historico               |                                           |                           |                  |                                 |                                                |                                       |            |                   |                            |                 |                     |
| Prazo Pgto              | 1 🔍 30                                    |                           |                  |                                 |                                                |                                       |            |                   |                            |                 |                     |
| Valor                   | 15,00                                     | Gerar Parcela             | Cancelar Pa      | rcela                           |                                                |                                       |            |                   |                            |                 |                     |
| Duplo dick na           | parcela para mostrar o Log                | de Boletos.               |                  | n i Viri                        |                                                |                                       |            |                   |                            |                 |                     |
| Parcela (Alt+<br>Codigo | P) Centro Custo (Alt+C)<br>Documento Cont | Historico d<br>a Corrente | cobranca N       | e Parcelas Histo<br>osso Numero | crico de parcelas cance<br>Cnab Lote Venciment | adas Anexos<br>o V. Parcela Acrescimo | Multa J    | uros Desconto Ta  | axa da Fin. (% + R\$) V. F | Receber V. Pago | Saldo Status Boleto |
| 15570                   | DI DOC 2 1/1 BANCO I                      | DO BRASIL WS              | Boleto 💭         |                                 | 21/12/2022                                     | 15,00 0,0                             | 0,00       | 0,00 0,00         | 0,00                       | 15,00 15,00     | 0 0,00 Liquidado    |
|                         |                                           |                           | lafama años da C |                                 |                                                |                                       |            |                   |                            | 1               |                     |
|                         |                                           |                           | informações da C | onta                            |                                                |                                       |            |                   | -                          |                 |                     |
|                         |                                           |                           | Codigo           | 15                              | 5701 Documento                                 | DOC 2 1/1                             | Vencimento | 21/12/2022        | Confirmado                 |                 |                     |
|                         |                                           |                           | Conta Corrente   | BANCO DO BRAS                   | IL WS                                          |                                       |            |                   | Rejeitado                  |                 |                     |
|                         |                                           |                           | Nosso Numero     | 119936                          | VI. a Receber                                  | 15,0                                  | ) VI. Pago | 15,0              | 0 □ Baixado                |                 |                     |
|                         |                                           |                           |                  |                                 |                                                | Nova In                               | strucao    | Fechar            | Faturado                   |                 |                     |
|                         |                                           |                           | Log Statur       | onfigurações                    |                                                |                                       |            |                   |                            |                 |                     |
|                         |                                           |                           | Tipo             | Jiiigulacoes                    |                                                | Descricao                             |            |                   | Data 🔨                     |                 |                     |
|                         |                                           |                           | Consu            | lta Liquidado                   |                                                |                                       |            | 21/1              | 11/2022 16:33:39           |                 |                     |
|                         |                                           |                           | Emiss            | ao Entrada confi                | rmada                                          |                                       |            | 21/1              | 11/2022 16:22:31           |                 |                     |
|                         |                                           |                           |                  |                                 |                                                |                                       |            |                   |                            |                 |                     |
|                         |                                           |                           |                  |                                 |                                                |                                       |            |                   |                            |                 |                     |
|                         |                                           |                           |                  |                                 |                                                |                                       |            |                   |                            |                 |                     |
|                         |                                           |                           |                  |                                 |                                                |                                       |            |                   |                            |                 |                     |
|                         |                                           |                           |                  |                                 |                                                |                                       |            |                   |                            |                 |                     |
|                         |                                           |                           |                  |                                 |                                                |                                       |            |                   |                            |                 |                     |
|                         |                                           |                           |                  |                                 |                                                |                                       |            |                   |                            |                 |                     |
|                         |                                           |                           |                  |                                 |                                                |                                       |            |                   |                            |                 |                     |
|                         |                                           |                           |                  |                                 |                                                |                                       |            |                   |                            |                 |                     |
|                         |                                           |                           |                  |                                 |                                                |                                       |            |                   |                            |                 |                     |
| Dados da Baix           | xa (Duplo click em uma baixa              | de Cheque pa              |                  |                                 |                                                |                                       |            |                   |                            |                 |                     |
| Docum                   | nento                                     | Historico                 |                  |                                 |                                                |                                       |            |                   |                            | ( Credito       | Usuario             |
| Þ                       |                                           |                           |                  |                                 |                                                |                                       |            |                   |                            |                 |                     |
|                         |                                           |                           |                  |                                 |                                                |                                       |            |                   |                            |                 |                     |
|                         |                                           |                           |                  |                                 |                                                |                                       |            |                   | ~                          |                 |                     |
|                         |                                           |                           | <                |                                 |                                                |                                       |            |                   | >                          |                 |                     |

# 2 - Tratativa da Substituição Tributária (ST) no Contas a Pagar

Caminho: <u>Configurações > Parâmetros > Geral > 15 - Cta. Pagar</u>

Foi adicionado um parâmetro para definir o comportamento da **Substituição Tributária** no módulo de **Contas a Pagar**, tendo as seguintes opções para seleção:

| 1 - Obrigatorio Centro de Custo    | Não V                                                                                                    |   |
|------------------------------------|----------------------------------------------------------------------------------------------------|---|
| 2 - Subs. Tributaria na cta. pagar | Gerar conta a pagar com os valores da ST inclusos. 🖂                                                                                                    | 0 |
| 3- Utiliza Aprovacao de Pagamento  | Gerar conta a pagar com os valores da ST inclusos.<br>Gerar conta a pagar com os valores da ST destacados na primeira parcela.<br>Gerar conta a pagar com os valores da ST incluso na primeira parcela.<br>Gerar conta a pagar sem os valores da ST. |   |
|                                    |                                                                                                    |   |

Onde suas descrições são autoexplicativas.

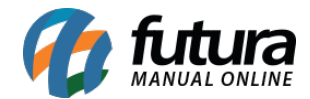

### • Gerar conta a pagar com os valores da ST inclusos:

Para esse tipo, o valor de ST será embutido nas parcelas da conta.

| Parcelas Centro de | Custo            |                |                          |            |             |               |             |         |
|--------------------|------------------|----------------|--------------------------|------------|-------------|---------------|-------------|---------|
| Documento : PED    | ):1101           |                | Fatura Prazo 30 / 60 / 9 | 90         |             |               |             |         |
| Documento          | )                | Conta Corrente | Data Venc.               | Acrescimo  | Desconto    | Valor Parcela | Total       | ^       |
| PED:1101 1/3       | BANCO            |                | 13/10/2022               | 0,00       | 0,00        | 44,31         |             | 44,31   |
| PED:1101 2/3       | BANCO            |                | 14/11/2022               | 0,00       | 0,00        | 33,33         |             | 33,33   |
| PED:1101 3/3       | BANCO            |                | 12/12/2022               | 0,00       | 0,00        | 33,34         |             | 33,34 📜 |
| <                  |                  |                |                          |            |             |               |             | >       |
|                    | Total Parcelas : | 110,98         | Total Desconto :         | 0,00 Total | Acrescimo : | 0,00 Va       | lor Total : | 110,98  |

### • Gerar conta a pagar com os valores da ST destacados na primeira parcela:

Será criada uma nova parcela destacando somente o valor da ST.

| Parcelas Centro d | le Custo         |                |                           |            |             |               |           |         |
|-------------------|------------------|----------------|---------------------------|------------|-------------|---------------|-----------|---------|
| Documento : PE    | ED:1101          |                | Fatura Prazo 30 / 60 / 90 | )          |             |               |           |         |
| Document          | to               | Conta Corrente | Data Venc.                | Acrescimo  | Desconto    | Valor Parcela | Total     | ^       |
| PED:1101 / ST     | BANCO            |                | 13/10/2022                | 0,00       | 0,00        | 10,98         |           | 10,98   |
| PED:1101 1/3      | BANCO            |                | 13/10/2022                | 0,00       | 0,00        | 33,33         |           | 33,33   |
| PED:1101 2/3      | BANCO            |                | 14/11/2022                | 0,00       | 0,00        | 33,33         |           | 33,33   |
| PED:1101 3/3      | BANCO            |                | 12/12/2022                | 0.00       | 0.00        | 33,34         |           | 33,34 🔶 |
| <                 |                  |                |                           |            |             |               |           | >       |
|                   | Total Parcelas : | 110,98         | Total Desconto :          | 0,00 Total | Acrescimo : | 0,00 Valo     | r Total : | 110,98  |

• Gerar conta a pagar com os valores da ST incluso na primeira parcela:

O valor de ST será embutido na primeira parcela.

| Parcelas Centro de | e Custo          |                |                          |            |             |               |         |        |
|--------------------|------------------|----------------|--------------------------|------------|-------------|---------------|---------|--------|
| Documento : PEC    | 0:1101           |                | Fatura Prazo 30 / 60 / 9 | 90         |             |               |         |        |
| Documento          | 0                | Conta Corrente | Data Venc.               | Acrescimo  | Desconto    | Valor Parcela | Total   | ^      |
| PED:1101 1/3       | BANCO            |                | 13/10/2022               | 0,00       | 0,00        | 44,31         |         | 44,31  |
| PED:1101 2/3       | BANCO            |                | 14/11/2022               | 0,00       | 0,00        | 33,33         |         | 33,33  |
| PED:1101 3/3       | BANCO            |                | 12/12/2022               | 0,00       | 0,00        | 33,34         |         | 33,34  |
| <                  |                  |                |                          |            |             |               |         | >      |
|                    | Total Parcelas : | 110,98         | Total Desconto :         | 0,00 Total | Acrescimo : | 0,00 Valor    | Total : | 110,98 |

#### • Gerar conta a pagar sem os valores da ST:

O valor de ST não será vinculado a conta.

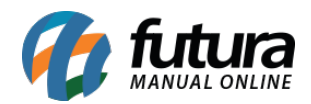

| Parcelas Centro de | Custo            |                |                        |                |                 |                 |            |        |
|--------------------|------------------|----------------|------------------------|----------------|-----------------|-----------------|------------|--------|
| Documento : PED    | 0:1101           |                | Fatura Prazo 30 / 60 / | 90             |                 |                 |            |        |
| Documento          | <b>)</b>         | Conta Corrente | Data Venc.             | Acrescimo      | Desconto        | Valor Parcela   | Total      | ^      |
| PED:1101 1/3       | BANCO            |                | 13/10/2022             | 0,00           | 0,00            | 33,33           |            | 33,33  |
| PED:1101 2/3       | BANCO            |                | 14/11/2022             | 0,00           | 0,00            | 33,33           |            | 33,33  |
| PED:1101 3/3       | BANCO            |                | 12/12/2022             | 0,00           | 0,00            | 33,34           |            | 33,34  |
| <                  |                  |                |                        |                |                 |                 |            | >      |
|                    | Total Parcelas : | 100,00         | Total Desconto :       | <b>0,00</b> To | tal Acrescimo : | <b>0,00</b> Val | or Total : | 100,00 |

### 3 - Importação de Produtos por arquivo CSV

#### **Caminho:** *Importar > Produtos*

Foi adicionada uma nova funcionalidade na caixa de seleção **Atualizar Informações Fiscais**, onde caso seja desmarcada no momento da importação do arquivo, o sistema importa os produtos sem que a tela de revisão das informações fiscais seja aberta.

| Arquivo |                                                         | õ        |
|---------|---------------------------------------------------------|----------|
|         | Não importar cod. barras/referência já existente.       | Executar |
|         | Atualizar estoque. (Apenas para Importacao V2 ou maior) |          |
| . (     | Atualizar Informacoes Fiscais                           |          |

Os produtos importados dessa maneira ficarão marcados como "Não Revisados" no módulo de **Cadastro de Produtos**, sendo preenchidos com o NCM da planilha .CSV e seu CEST será preenchido automaticamente pela primeira opção da lista, já os demais campos ficarão nulos para que seja feita a revisão fiscal.

**Observação:** a importação com a caixa de seleção marcada continua da mesma forma.